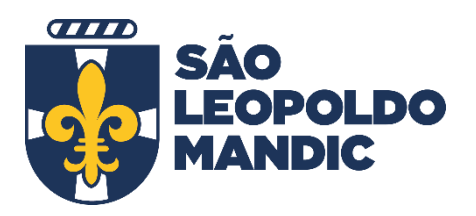

## MANUAL PARA ACESSO AO PORTAL DE PERIÓDICOS DA CAPES

Este documento visa mostrar os passos para acessar os conteúdos disponibilizados no Portal de Periódicos CAPES.

1. Acessar o portal de periódicos do CAPES/MEC no endereço:

## www.periodicos.capes.gov.br

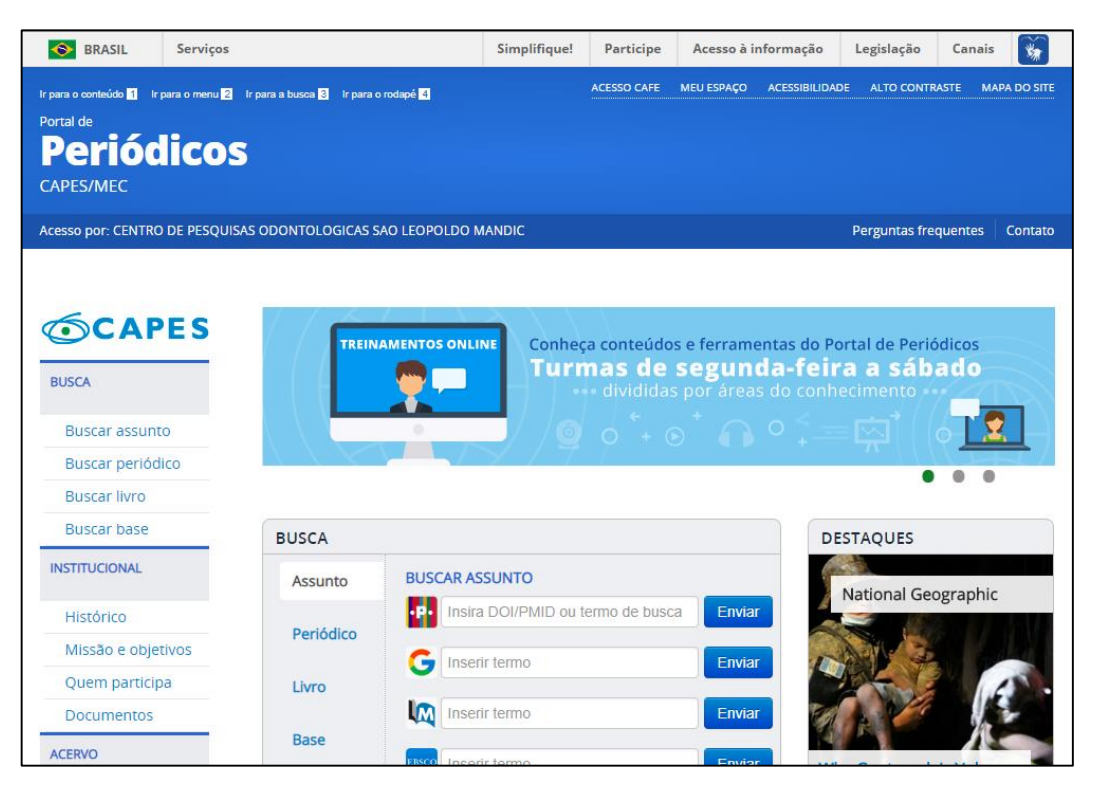

2. Localizar no portal o link para acesso ao CAFE (Comunidade Acadêmica Federada). Detalhe da imagem abaixo.

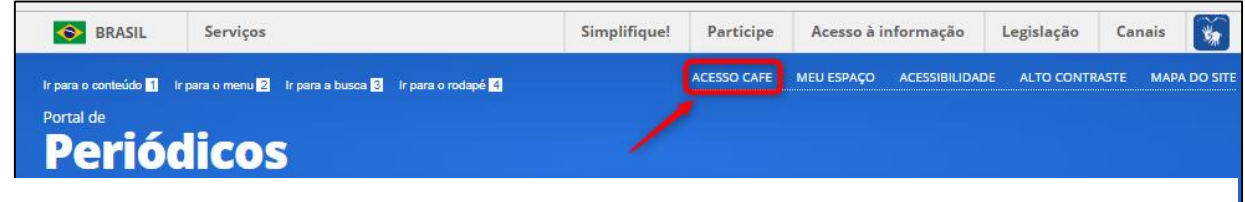

3. O usuário será direcionado ao portal CAFE, onde precisará indicar a nossa instituição no campo correspondente. Deve procurar por "SLMANDIC" e clicar no botão Enviar.

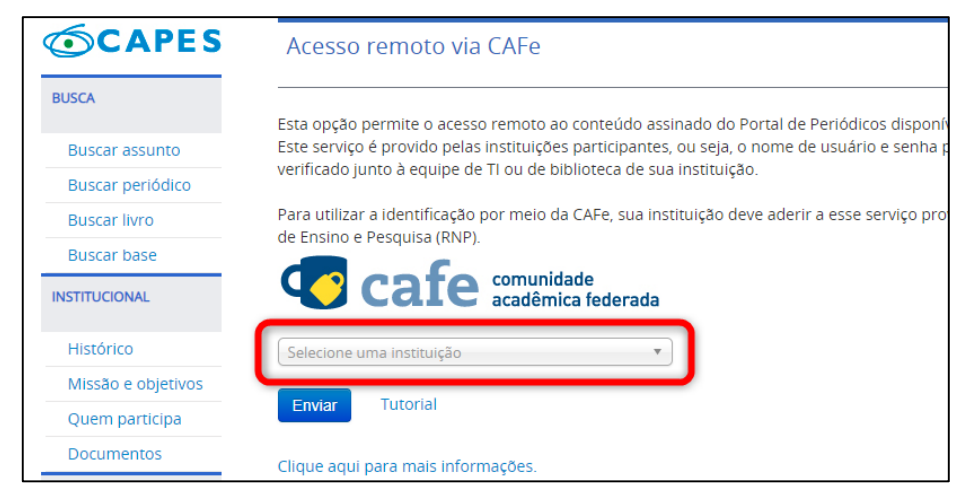

4. O usuário precisar informar os campos "login" (nome de usuário) e senha, e depois clicar em Login para se autenticar. Algumas observações:

a. Alunos: o login é o RA do aluno, e a senha é a mesma senha que ele utiliza para acessar o portal do aluno/Blackboard. Caso não possua ou encontre alguma dificuldade, contatar o Apoio Discente da instituição.

 b. Professor, ele precisará preencher com o código do professor que é utilizado para acessar o portal do professor. Caso não possua ou encontre alguma dificuldade, contatar o Apoio Discente da instituição.

| SÃO<br>LEOP<br>MAN | O acesso aos serviço<br><u>Clique aqui</u> para sabe                    | s da CAFe está mais seguro.<br>r mais. |
|--------------------|-------------------------------------------------------------------------|----------------------------------------|
|                    | Login                                                                   | ]                                      |
|                    | Senha                                                                   | ]                                      |
|                    | 🗆 Não salvar meu login ?                                                |                                        |
|                    | Remover qualquer permissão previamento<br>concedida dos meus atributos. | 2                                      |
|                    | Login                                                                   |                                        |

5. Após autenticado o usuário precisará compartilhar algumas informações. Para isso ocorrer, basta clicar no botão "Aceitar" e então obter acesso aos periódicos.

|              | SÃO<br>LEOPOLDO<br>MANDIC<br>O acesso aos serviços da CAFe está mais seguro.<br>Clique aqui para saber mais. |  |  |
|--------------|----------------------------------------------------------------------------------------------------|--|--|
| Para<br>info | a acessar o serviço, escolha abaixo, a forma como deseja compartilhar as<br>rmações de utilização            |  |  |
| $\bigcirc$   | Eu aceito compartilhar as informações abaixo apenas neste acesso.                                            |  |  |
| ۲            | Eu aceito compartilhar as informações abaixo em todos os meus acessos a este<br>serviço.                     |  |  |
| ۲            | Eu aceito compartilhar todos os meus atributos com qualquer serviço da CAFe.                                 |  |  |
|              | Informações a serem enviadas                                                                                 |  |  |
|              | Rejeitar Aceitar                                                                                             |  |  |